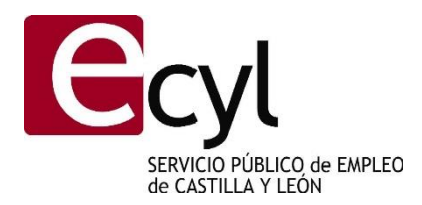

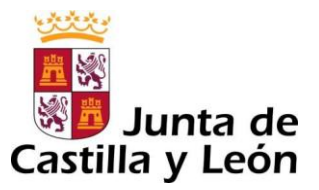

# INSTRUCCIONES PARA REALIZAR LA INSCRIPCIÓN TELEMÁTICA EN ACCIONES FORMATIVAS CONVOCADAS POR EL SERVICIO PÚBLICO DE EMPLEO DE CASTILLA Y LEÓN.

Con la finalidad de facilitar el proceso para la inscripción telemática en los cursos de formación convocados por el Servicio Público de Empleo de Castilla y León hemos elaborado este manual en el cual se va describiendo paso por paso el mencionado procedimiento.

Para iniciar el proceso hay que teclear en un navegador la siguiente dirección:

https://empleocastillayleon.jcyl.es/oficinavirtual/index.do

Nos aparece esta pantalla:

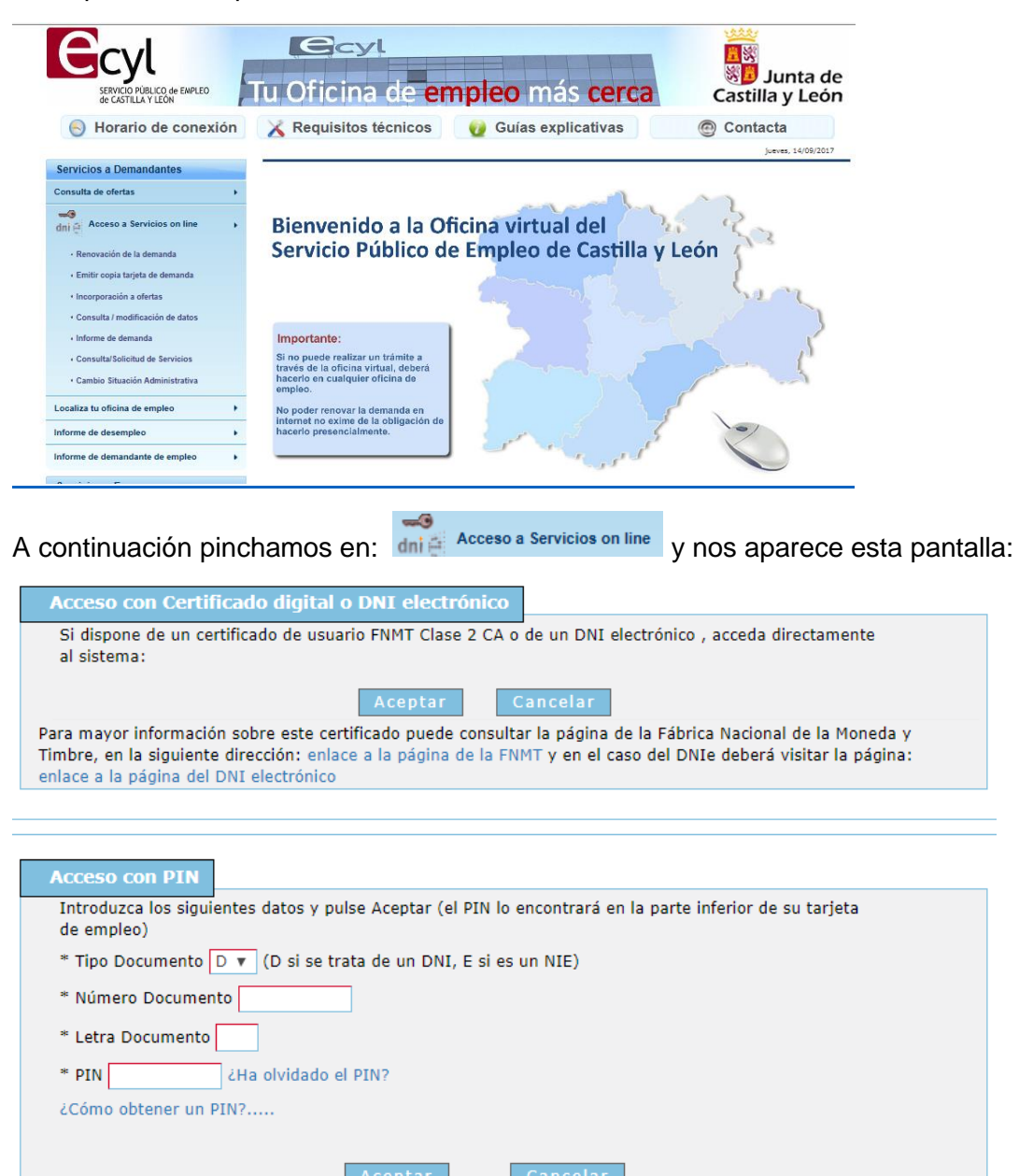

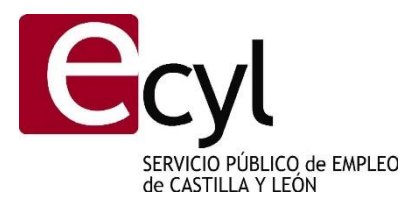

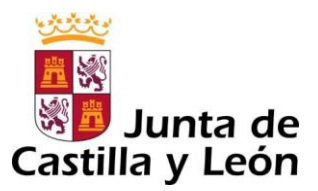

Podemos acceder con dos tipos de documentos identificativos:

- Certificado digital, DNI electrónico.

- Pin de la tarjeta de demanda de empleo, en el supuesto de utilizar esta opción tenemos que cumplimentar en los correspondientes campos: número de DNI, la letra del DNI y PIN (que consta en la demanda de empleo).

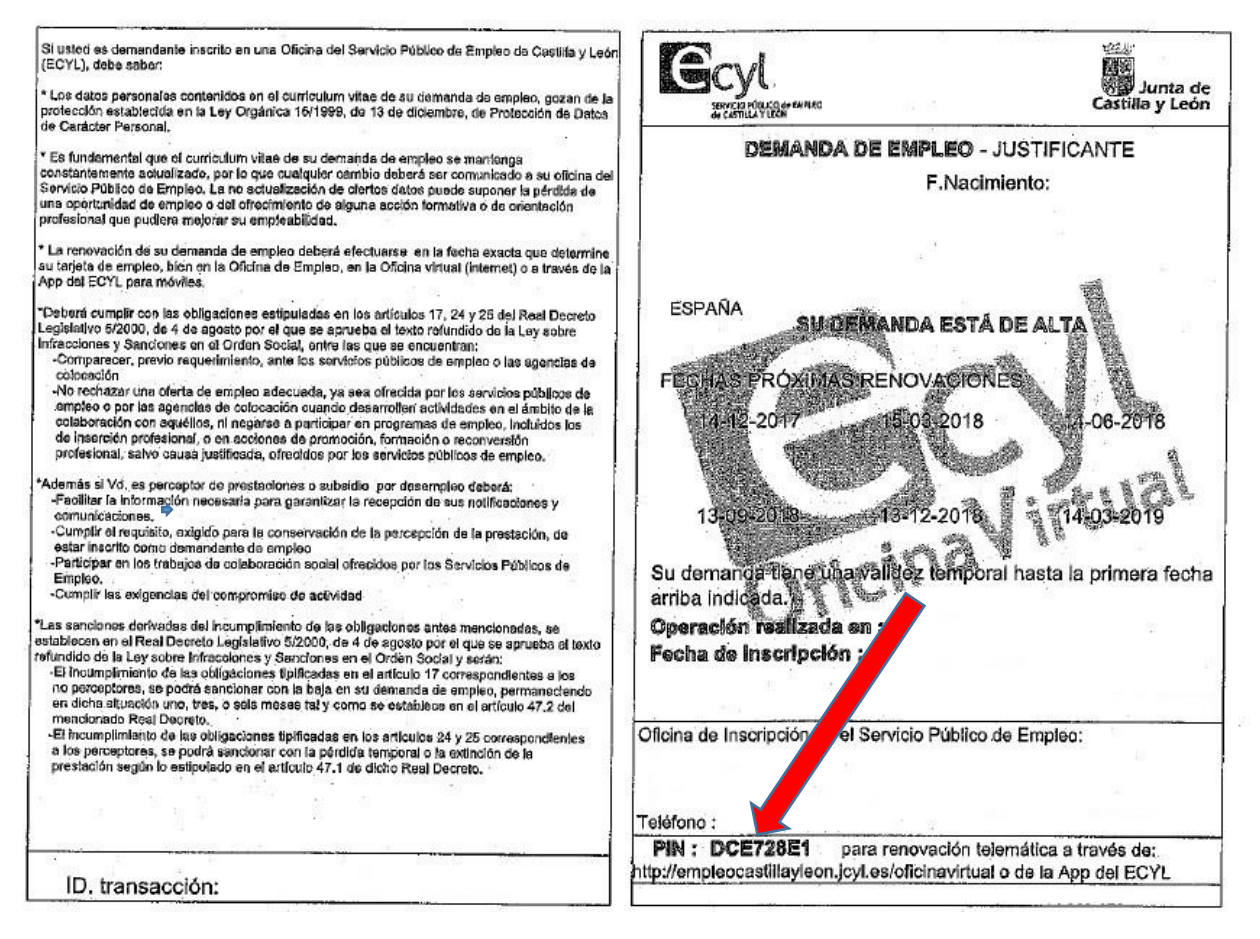

Una vez cumplimentados los datos, pinchamos en aceptar.

En el supuesto de no estar registrado en el sistema nos aparece la siguiente pantalla:

### A Registrarse en el sistema

Al ser la primera vez que accede al Área Personal, le solicitamos que acepte los términos y condiciones siguientes:

| En cumplimiento de lo dispuesto en la Ley Orgánica 15/1999 de Protección de Datos de Carácter<br>Personal, el Servicio Público de Empleo de Castilla y León le informa que sus datos personales<br>obtenidos mediante la cumplimentación de cualquiera de los formularios de este servicio, van a ser<br>incorporados para su tratamiento en un fichero automatizado titularidad de la Consejería de Empleo<br>de la Junta de Castilla y León. |
|----------------------------------------------------------------------------------------------------|
| Si lo desea, puede ejercitar los derechos de <b>acceso, rectificación, cancelación</b> y <b>oposición</b> ,<br>previstos por la Ley, por escrito, ante el <b>Servicio Público de Empleo de Castilla y León</b> .                                                                                                    |
| Asimismo, se le comunica que todos los datos aquí referenciados serán tomados con el objeto de<br>participar en los distintos procesos de Intermediación Laboral, siendo suministrados a los distintos<br>oferentes de Empleo del <b>Servicio Público de Empleo de Castilla y León</b> .                                                                                                    |
| Acepto los términos y condiciones legales 🗹                                                                                                    |
| Aceptar Cancelar                                                                                                    |

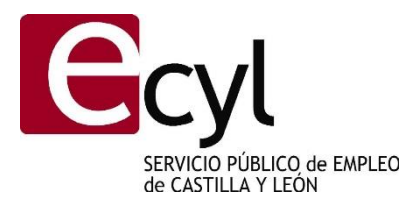

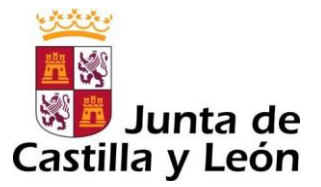

Aceptamos los términos y condiciones legales marcando la cuadrícula correspondiente y seguidamente aceptamos.

Si ya estamos registrados en el sistema la pantalla anterior no aparece la anterior pantalla y nos muestra la siguiente:

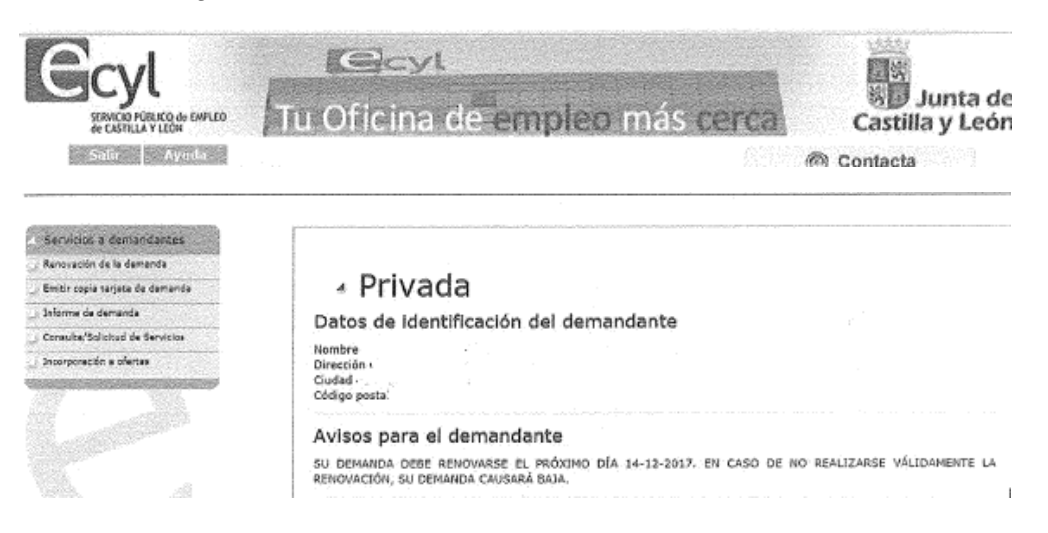

En la parte izquierda de la pantalla pincharemos en la opción: " <sup>Consulta/Solicitud de Servicios</sup> ", la cual nos lleva a la siguiente pantalla:

| SERVICIOS SOLICITADOS                  |                              |               |  |  |
|----------------------------------------|------------------------------|---------------|--|--|
| Descripción del Servicio               | Fecha Solicitud              | Operaciones   |  |  |
|                                        | <b>Solicitud de servicio</b> |               |  |  |
| Pincharemos en 🔃 solicitud de servicio | y nos muestra la siguie      | nte pantalla: |  |  |

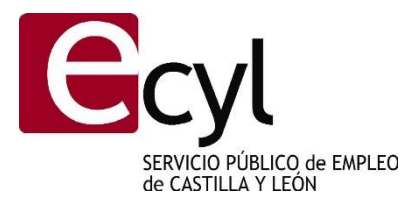

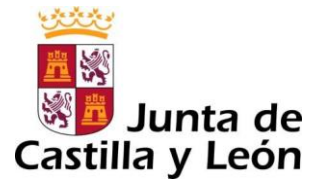

Los servicios son acciones gratuitas impartidas por el Servicio Público de Empleo, orientadas a facilitar a los demandantes de empleo la información necesaria para encontrar un trabajo o mejorar sus posibilidades de ocupación.

Desde la opción "Solicitud de Servicios" podrá registrar su petición de los servicios que considere de su interés.

Si desea información más detallada consulte la ayuda de esta página. Basta con pulsar sobre el botón "Ayuda" situada en la parte superior izquierda.

| * Descripción del Servicio 🍘          |                  |              |  |
|---------------------------------------|------------------|--------------|--|
|                                       |                  | ~            |  |
| Familia Profesional 🕜                 |                  |              |  |
|                                       |                  | $\checkmark$ |  |
| Especialidad 🕐                        |                  |              |  |
|                                       |                  | $\checkmark$ |  |
| Texto Descriptivo 🍘                   |                  |              |  |
|                                       |                  |              |  |
| Fecha Requerimiento 🕜 03/11/2017      |                  |              |  |
| * Forma Requerimiento 🍘 SOLICITADO P  | OR EL DEMANDANTE | $\checkmark$ |  |
| Responsable Requerimiento 🕐 RUBIO,RAU | IL               |              |  |
|                                       |                  |              |  |

En el primer desplegable titulado: "Descripción del Servicio" seleccionamos la opción que corresponda en función de la acción formativa que deseamos realizar:

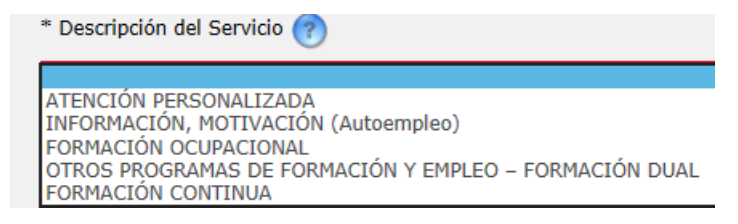

Hemos seleccionado la opción "formación ocupacional".

En el segundo campo titulado: "familia profesional": seleccionaremos la familia profesional del curso que nos interesa, por ejemplo: "actividades agrarias".

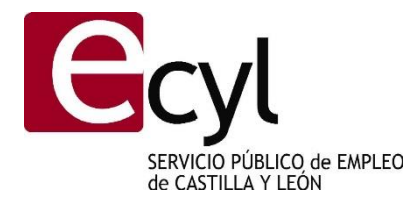

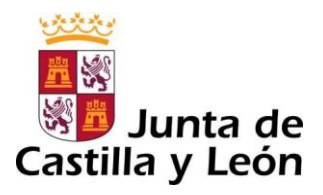

| Familia Profesional 🥐                                                                  |     |
|----------------------------------------------------------------------------------------|-----|
|                                                                                        |     |
| ACTIVIDADES AGRARIAS                                                                   | ~   |
| ACTIVIDADES MARTINO PESQUEKAS                                                          |     |
| MINERIA I PRIMERAS I RANSFORMACIÓN SUBSTRIBUCIÓN DE ENERGÍA Y AGUA                     |     |
| SANIDAD                                                                                |     |
| COMERCIO Y MARKETING                                                                   |     |
| MANTENIMIENTO DE VEHÍCULOS AUTOPROPULSADOS (AUTOMOCIÓN Y AERONAVES)                    |     |
| EDIFICACION Y OBRA CIVIL                                                               |     |
| HOSTELERIA Y TURISMO                                                                   |     |
| EABRICACIÓN MECÁNICA (CONSTRUCCIONES METÁLICAS Y DESARROLLO Y FABRICACIÓN DE PRODUCTOS | a   |
| INDUSTRIAS ALIMENTARIAS                                                                | · - |
| INDUSTRIAS DE FABRICACIÓN DE EQUIPOS ELECTROMECÁNICOS                                  |     |
| MADERA Y MUEBLE                                                                        |     |
|                                                                                        |     |
| VIDRIG Y CERMICA                                                                       |     |
| OTRAS INDUSTRIAS MANUFACTURERAS DIVERSAS                                               |     |
| ADMINISTRACIÓN                                                                         |     |
| COMUNICACION, IMAGEN Y SONIDO                                                          |     |
| ELECTRICIDAD Y ELECTRONICA                                                             |     |
|                                                                                        |     |
| MONTAJE E INSTALACIÓN                                                                  |     |
| SEGUROS Y FINANZAS                                                                     |     |
| TRANSPORTES Y COMUNICACIONES                                                           |     |
| TOTROS SERVICIOS A LA EMPRESA                                                          |     |
| ACTIVIDADES FISICAS E DEPORTIVAS                                                       | ~   |
| DOCEMON E INTEGRATION                                                                  |     |

En el campo: "especialidad" seleccionamos la especialidad del curso que queremos realizar, la aplicación sólo nos muestra las especialidades correspondientes a la familia que anteriormente hemos seleccionado.

| Especialidad 🕜                                                                                                    |   |
|----------------------------------------------------------------------------------------------------|---|
| ▼                                                                                                    |   |
| DISEÑO Y MANTENIMIENTO DEL CESPED EN CAMPOS DE GOLF<br>DISEÑO Y PRESUPUESTO INFORMATIZADO DEL RIEGO AUTOMATICO<br>Doma básica del caballo<br>ELABORACIÓN DE PREPARADOS NATURALES A BASE DE PLANTAS AROMÁTICAS Y MEDICINALES<br>EL RIEGO AUTOMATICO EN CAMPOS DE DEPORTE<br>ENTRENAMIENTO EN SIMULADOR DE COSECHADORA Y AUTOCARGADOR FORESTALES<br>EXPERTO EN EL CUIDADO SANITARIO DEL GANADO PORCINO<br>EXPERTO EN REPRODUCCION DEL GANADO PORCINO<br>EXPERTO EN TECNICAS CULTURALES EN LA EXPLOTACION FRUTAL<br>EXPERTO EN TECNICAS CULTURALES EN LA EXPLOTACION VITICOLA<br>EXPERTO EN ALCORNOQUE<br>FERTIRRIGACION EN HORTICULTURA<br>FLORICULTOR | ^ |
| FLORISTA<br>FORMAS DE CREACIÓN PAISAJISTA EN EL ARTE FLORAL                                                                                                    |   |
| FRUTICULTOR<br>FRUTICULTOR<br>FRUTICULTURA<br>GANADERO DE OVINO-CAPRINO<br>GANADERO DE VACUNO<br>Gestión de aprovechamientos forestales<br>Gestión de la producción agrícola<br>GESTIÓN DE LA PRODUCCIÓN DE ANIMALES CINEGÉTICOS<br>Gestión de la producción de semillas y plantas en vivero<br>GESTIÓN DE LA PRODUCCIÓN INTEGRADA<br>GESTIÓN DE LA PRODUCCIÓN INTEGRADA<br>GESTIÓN DE LA PRODUCCIÓN Y RECOLECCIÓN DE SETAS Y TRUFAS<br>GESTIÓN DE LA PRODUCCIÓN Y RECOLECCIÓN DE SETAS Y TRUFAS<br>GESTIÓN DE LA PRODUCCIÓN Y RECOLECCIÓN DE SETAS Y TRUFAS                                                                                         | ~ |

# Por ejemplo: "fruticultor".

Los cuatro últimos campos "Fecha Requerimiento", "Forma de requerimiento", "Responsable Requerimiento" y "Fecha Caducidad" aparecen cumplimentados de forma automática; es conveniente revisarlos.

Por ultimo en la parte inferior nos aparecen estos campos: Ver Solicitud Solicitar Cancelar

Si pinchamos en cada uno de ellos nos muestra:

El botón <u>Ver Solicitud</u> un resumen de la solicitud que hemos realizado:

El botón Solicitar tramita la solicitud y muestra un archivo con un resumen de lo realizado

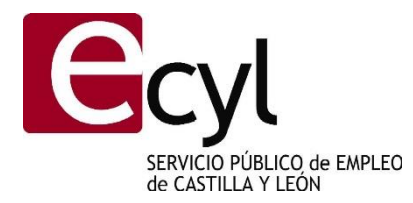

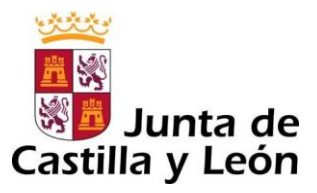

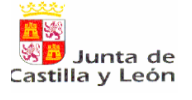

#### **RESGUARDO DE TRANSACCIÓN ELECTRÓNICA**

Oficina: ADMINISTRACIÓN ELECTRÓNICA Nº. de transacción\*: 1306743.0

#### 1. Datos del solicitante.

2. Datos del órgano destinatario. Servicio Público de Empleo de Castilla y León

#### 3. Operación realizada.

1012 - SOLICITUD DE SERVICIO.

### A continuación muestra esta pantalla informativa:

| Su solicitud de servicio ha sido realizada con éxito.<br>Por favor, imprima esta pagina o apunte el Id de Transacción de Firma digital, ya que es necesario para comprobar la validez de la<br>solicitud del servicio realizada. |                           |  |  |  |
|----------------------------------------------------------------------------------------------------|---------------------------|--|--|--|
| Id. Transacción (Firma)<br>1306743.0                                                                                                    |                           |  |  |  |
| Datos Servicio Solicitado                                                                                                    |                           |  |  |  |
| Descripción del Servicio                                                                                                    | FORMACIÓN OCUPACIONAL     |  |  |  |
| Familia Profesional                                                                                                    | ACTIVIDADES AGRARIAS      |  |  |  |
| Especialidad                                                                                                    | FRUTICULTOR               |  |  |  |
| Fecha Solicitud                                                                                                    | 03/11/2017                |  |  |  |
| Especialidad<br>Fecha Solicitud                                                                                                    | FRUTICULTOR<br>03/11/2017 |  |  |  |

### Si pinchamos en volver regresamos a la pantalla inicial que nos permite seleccionar otro servicio.

Los servicios son acciones gratuitas impartidas por el Servicio Público de Empleo, orientadas a facilitar a los demandantes de empleo la información necesaria para encontrar un trabajo o mejorar sus posibilidades de ocupación.

Desde la opción "Consulta/solicitud de Servicios" podrá consultar los servicios que ha recibido y los que ha pedido. Además, podrá solicitar otros nuevos o eliminar la solicitud de alguno de ellos si ya no le interesa.

Si desea información más detallada consulte la ayuda de esta página. Basta con pulsar sobre el botón "Ayuda" situada en la parte superior izquierda.

| Descripción del Se                              | ervicio         | Fecha Solicitud | Operaciones              |
|-------------------------------------------------|-----------------|-----------------|--------------------------|
| FORMACIÓN OCUPA                                 | CIONAL          | 03-11-2017      |                          |
|                                                 | Solicitud       | de servicio     |                          |
| SERVICIOS RECIBIDOS                             | V solicitud     | i de serviçio   |                          |
| SERVICIOS RECIBIDOS<br>Descripción del Servicio | Fecha de Inicio | fecha de Fin    | Especialidad Operaciones |

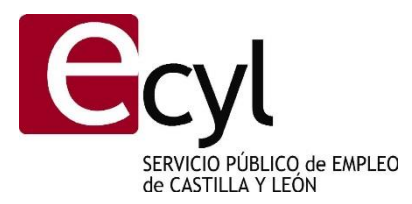

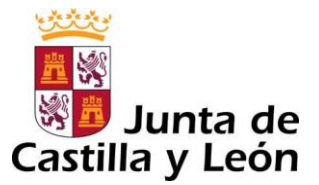

En el caso de que nos hayamos equivocado en la selección del servicio podemos eliminarlo pinchando en el botón xy nos muestra esta pantalla:

# 🔺 Datos Servicio Solicitado

| Descripción del Servicio |  | FORMACIÓN OCUPACIONAL                     |
|--------------------------|--|-------------------------------------------|
| Familia Profesional      |  | ACTIVIDADES AGRARIAS                      |
| Area Conocimiento        |  | Fruticultura (frutales, vid, olivo), poda |
| Especialidad             |  | FRUTICULTOR                               |
| Fecha Solicitud          |  | 03-11-2017                                |

Pinchando en el botón Anular se anula la solicitud realizada. A continuación genera un documento: "resguardo de transacción electrónica".